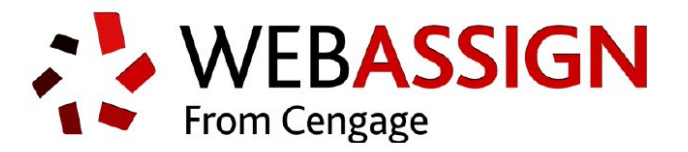

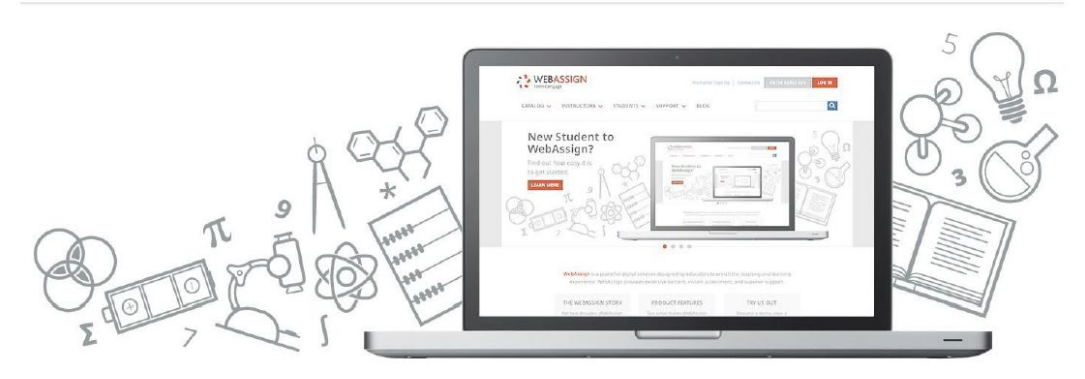

WebAssign is a powerful online instructional system designed by educators to enrich the teaching and learning experience. WebAssign provides extensive content, instant assessment and superior support.

To log in to your course go to <a href="https://www.webassign.net/">https://www.webassign.net/</a>

1. Click log in in the upper right had corner

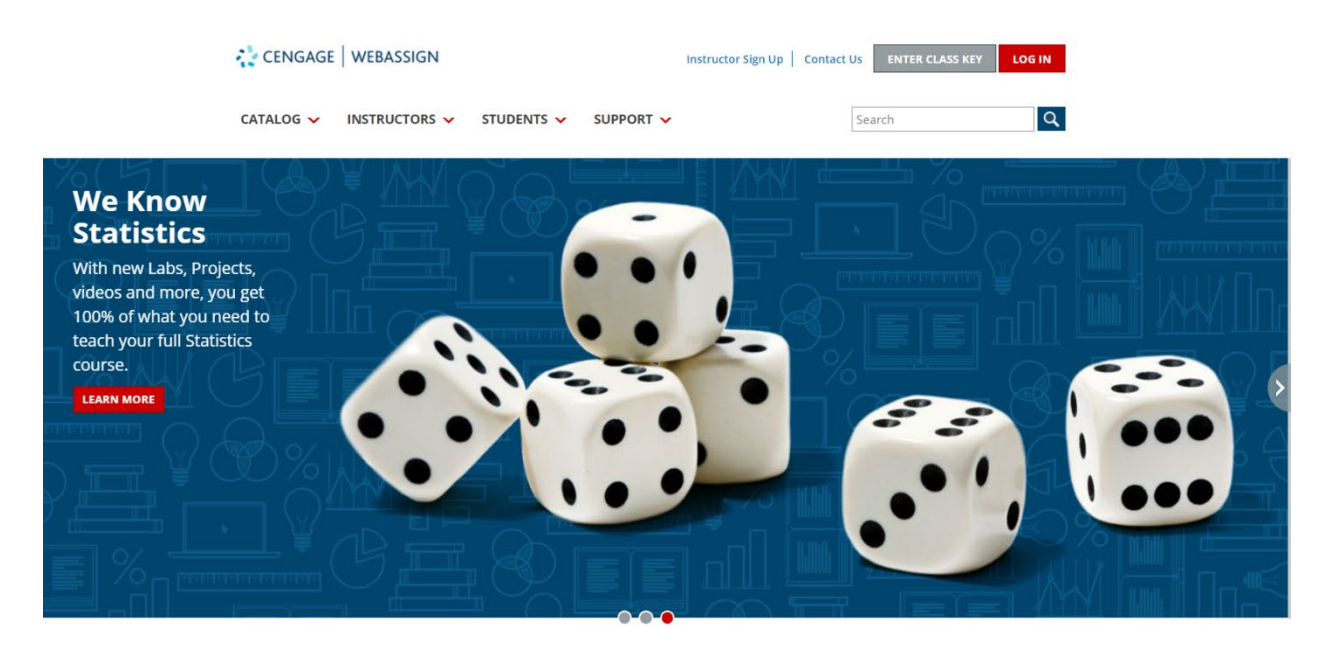

WebAssign is a powerful digital solution designed by educators to enrich the teaching and learning experience. WebAssign provides extensive content, instant assessment, and superior support. 2. If you were provided you will a class key, click 'Enroll with Class Key' in the upper right-hand corner. If your instructor provided you with a username/password, you will log in with that

| CENGAGE   WEBASSIGN |                                                                                            |                                                                            | Enroll with Class Key |
|---------------------|--------------------------------------------------------------------------------------------|----------------------------------------------------------------------------|-----------------------|
|                     | SIGN                                                                                       | IN                                                                         |                       |
|                     | Sign in to WebAssign with                                                                  | your Cengage account                                                       |                       |
|                     | Email Address or Username<br>Password<br>Sign                                              | Eorget2                                                                    |                       |
|                     | Enter class key                                                                            | Returning WebAssign User?                                                  |                       |
|                     | If your instructor gave you a class key, use it to enroll yourself and create your account | Link your old WebAssign username<br>with a new or existing Cengage account |                       |

3. Enter in the Class Key that your instructor provided, then click 'Enroll'

|                            | ENROLI                                               | . WITH CLASS                                   | S KEY                               |                                   |  |
|----------------------------|------------------------------------------------------|------------------------------------------------|-------------------------------------|-----------------------------------|--|
| Enter the Cla<br>this once | ss Key that you received<br>a. After you have create | d from your instructo<br>d your account, you o | r. You will only<br>can log in on t | need to complete<br>ne main page. |  |
|                            | cengage                                              | 4632                                           | 6074                                |                                   |  |
| Class Key                  | rs generally start with an                           | institution code, follow                       | wed by two set                      | of four digits.                   |  |
|                            |                                                      | Enroll                                         |                                     |                                   |  |

4. Next click 'Yes, this is my class'

| EXT CHCK YES, THIS | s my class |                                                                           |
|--------------------|------------|---------------------------------------------------------------------------|
| CENGAGE   WEBASSIG | 4          |                                                                           |
|                    |            |                                                                           |
|                    |            |                                                                           |
|                    |            |                                                                           |
|                    |            | Your class key has been recognized                                        |
|                    |            | Verify Class Information                                                  |
|                    |            |                                                                           |
|                    |            | Course: 2019 AP Test Class – Test                                         |
|                    |            | Instructor: Danielle Armstrong<br>Institution: Cengage Learning Publisher |
|                    |            |                                                                           |
|                    |            |                                                                           |
|                    |            | No, this is not my class Yes, this is my class                            |
|                    |            |                                                                           |
|                    |            |                                                                           |

5. If you are already a user you will log in with your existing username/password. If you are a new user, click on 'Create Account' and enter in all needed information.

| 😋 CENGAGE   W | /EBASSIGN |
|---------------|-----------|
|---------------|-----------|

| If you haven't done so already, link your WebA                                                                                        | isign account to a Cengage account. More information     |
|----------------------------------------------------------------------------------------------------|----------------------------------------------------------|
| Course: 2019 AP Test Class – Test<br>Instructor: Danielle Armstrong<br>Institution: Cengage Learning Publisher                        | SIGN IN<br>Use your Cengage account to sign in to WebAss |
| Not your class?                                                                                                    | dla1@test.edu                                            |
|                                                                                                    | Eorg                                                     |
|                                                                                                    | Create Account Sign In                                   |
|                                                                                                    | OR                                                       |
|                                                                                                    | Link Your WebAssign Account                              |
| CREA                                                                                                    | e account                                                |
|                                                                                                    |                                                          |
| 123456test@deleter       Danielle       Lynn       Student ID (optional       Birth Year       2004       I want to receive exclusion | ne.com                                                   |
| 123456test@deleter    Danielle    Lynn    Student ID (optional    Birth Year    2004    I want to receive excluse    Yes    No        | ne.com                                                   |
| 123456test@deleter<br>Danielle<br>Lynn<br>Student ID (optional<br>Birth Year 2004<br>I want to receive exclu:<br>Yes () No            | ne.com                                                   |
| 123456test@deleter    Danielle    Lynn    Student ID (optional    Birth Year    2004    I want to receive exclus    Yes               | ne.com                                                   |

6. You are now enrolled in the course.

| itudent View                                                                                                    | Close Studen <mark>t View</mark> 🗙                       |
|----------------------------------------------------------------------------------------------------|----------------------------------------------------------|
| 😍 CENGAGE   WEBASSIGN                                                                                                    | ▲ ❷ ✿ danielle.armstrong@cengage.com ( <u>sign out</u> ) |
| łome My Assignments Grades Communication Calendar 🖉 My eBooks                                                                                                    |                                                          |
| Welcome to WebAssign's New Look!                                                                                                    | ×                                                        |
| What's New:                                                                                                    |                                                          |
| Easier to use with modern Homepage and Assignment experience   Added flexibility with upgraded experience across devices   Accessibility support for screen readers and keyboard users |                                                          |
| Got It!                                                                                                    |                                                          |
| IOME                                                                                                    | 🞓 INSTRUCTOR                                             |
| ELECT COURSE                                                                                                    | Danielle Armstrong<br>Cengage Learning Publisher         |
| test, section test, Spring 2019 • GO                                                                                                    |                                                          |
| My Assignments                                                                                                    | Announcements                                            |
| No Current Assignments                                                                                                    | No Current Announcements                                 |
| Communication                                                                                                    | My Calendar                                              |
| No current forums                                                                                                    | Jump to GO                                               |

\*\*If you are receiving a notification that you are in a 'trial period', this message will disappear once you have completed your first assignment. \*\*